## 1.網路使用註冊

- (1)如果電腦設定是正確的,只要開啟網頁瀏覽器(如Internet Explorer, Firefox, Chrome, Safari... 等),就可以連線到校內的網頁。<電腦瀏覽器要關閉阻擋彈跳(快顯)視窗>
- (2) 連線到校園網路管理系統平台:http://nsp.asia.edu.tw,選擇「網路註冊系統」。
- (3) 使用校園入口的帳號(ANID)密碼登入註冊系統,登入後會有表格
- (4) 按確認資料無誤後按下 [註冊電腦: 00宿舍X樓] 按鈕,系統會出現「註冊完成,請等待5-10分鐘後才 能上網」視窗,等待10分鐘後電腦重新開機即可正常使用。

## **1.Network Register**

- (1)If computer is set right, just open a Web browser (ex. Internet Explorer, Firefox, Chrome, Safari...), you can connect to the campus inside pages. <Please turn off the browser to block pop-windows. >
- (2) Connect to the <u>Campus Network Management Platform http://nsp.asia.edu.tw</u>, select <u>Network Registration System</u>.
- (3) Your login account(ANID) & password (with the same "Campus Information Portal"), After login get the form.
- (4)Make sure there are no errors, press the button [Register:00宿舍X搜], system will response the "Finish, Please wait 5-10 minute." windows, and then wait 10 minutes, reboot the computer.

| 亞洲大                                                                                                | 學                                         | 身份                                              | 學生                                       | 根数                                           | 這裡會是登入的          | 會務                               | 姓名            | 固住宿名單相符的同學                            |                |
|----------------------------------------------------------------------------------------------------|-------------------------------------------|-------------------------------------------------|------------------------------------------|----------------------------------------------|------------------|----------------------------------|---------------|---------------------------------------|----------------|
| Asia Uninversity<br>校問網敗答冊玄纮敕合亚台                                                                   |                                           | TEL                                             | 頃入腐室電話就能                                 | 7 Email                                      | 曾自動帶出學校          | 配的電子郵件信箱                         | 單位            | 就讀的系所名稱                               |                |
| 1X图词印音星东测定口十日<br>Campus Network Management Platform                                                |                                           | 登入IP                                            | 電腦目前使用的口                                 | P 登入MAC                                      | 電腦連線網路所          | 使用的網路卡                           | 登入網段          | 目前在哪間宿舍的第幾樓                           |                |
|                                                                                                    |                                           |                                                 | 修改基本資                                    | 翔                                            | MAC HETE         | 総卡是否正確                           | 1             | 登出                                    |                |
| 網路計冊系統<br>Network Registration System                                                              | atest News                                |                                                 |                                          |                                              | L stinge         |                                  |               |                                       | (3)            |
| 這量管制網段這量分析輕差                                                                                       |                                           | Identit                                         | y 學生 Student                             | Account                                      | Your loain ID    |                                  | Name          | Your name in beds list                |                |
| IP Flows (Inflow / outflow) Analysis<br>超過渣量限制與渣量異常清單                                              |                                           | TEL<br>login I                                  | P Your computer (                        | Email                                        | Your student liv | e mail. (Auto)<br>k Card Address | login subn    | et Current subnet in dormito          | N              |
| Attack and over traffic listing                                                                    |                                           |                                                 | undate pro                               | ofile                                        | MAC Confir       | m your MAC                       |               | logout                                |                |
| 西洲大寨 網路往風系統 (2)                                                                                    |                                           |                                                 |                                          |                                              | Regis            | ter : Building Floor             |               |                                       |                |
|                                                                                                    |                                           | H. 17                                           | 註冊完成,請等待5-10分鐘後才能上網<br>#2                |                                              |                  |                                  |               | wait 5 - 10 minute .                  |                |
| Pro 2<br>松花草                                                                                       |                                           |                                                 | た合 Account<br>構成<br>化ののサレ<br>「人のサレット」    |                                              |                  |                                  |               |                                       |                |
| 医入<br>一致入体就及发酵: 市 泄胆酚氨酸(ANID) < 同物的入口>                                                             |                                           |                                                 |                                          |                                              |                  |                                  |               |                                       |                |
| ×亞洲關聯集號(ANID)及答職是否正確可亞亞洲大學校園人口國始進行使更及將属。                                                           |                                           |                                                 | 子網路總置 netmask<br>預設開道 default gateway    |                                              |                  |                                  |               |                                       |                |
| 亞洲大學 Network Registration System                                                                   |                                           |                                                 | 主要DNS primary dns<br>次要DNS secondary dns |                                              |                  |                                  |               |                                       |                |
|                                                                                                    |                                           |                                                 | #EDNS third dns                          |                                              |                  |                                  |               |                                       |                |
| Password                                                                                           |                                           |                                                 |                                          |                                              |                  | bedroom no                       |               |                                       |                |
| login The Account and Password are same with Asia Campus Portal.                                   |                                           |                                                 |                                          |                                              |                  | Email                            |               |                                       |                |
| (Using Asia Network ID, ANID. Default password is your passport last 6 number.)                    |                                           |                                                 | 8下上述網路設定之實:                              | 料,當DHCP伺服器出問                                 | 1題時,             | Please print or v                | write down th | e information the network set         | tings .        |
| XYou can test your account (Asia Network ID, ANID.) and password<br>Connect to Asia Campus Portal. | are correct or incorrect                  | ্য বা                                           | 以利用手動設定IP的方:<br>□□                       | 式,設定網路相關資料!<br>返回註冊百面                        |                  | Can manually set the<br>Print    | IP approach,  | set the network information t<br>Back | oy yourself .  |
| 宿網                                                                                                 | 網維修時段                                     | 调一至                                             | ]週五 19:0                                 | 0至21:00                                      | ,例假日             | 暫停。                              |               |                                       |                |
| A 44 49 3 + 17 4 4+ Maintenand                                                                     | e time: Mor                               | day ~ F                                         | Friday 19:0                              | 00 to 21:00                                  | ), Holiday       | s Stop Serv                      | vice.         |                                       |                |
| 2. 維修 通 報 系 統                                                                                      |                                           |                                                 |                                          |                                              |                  |                                  |               |                                       |                |
| (1) 校園入口 <u>http://cip.asia.edu.tw</u> ,其他資訊服務「維修通報系統」                                             |                                           |                                                 |                                          |                                              |                  |                                  |               |                                       |                |
| (2) 填寫聯絡資料。                                                                                        |                                           |                                                 |                                          |                                              |                  |                                  |               |                                       |                |
| (3) 描述故障資訊。問題分類要選清禁,可以維修的人員才能看到                                                                    |                                           |                                                 |                                          |                                              |                  |                                  |               |                                       |                |
|                                                                                                    |                                           |                                                 | 按钮.                                      | <b>左</b> 维修臣                                 | 50.41.181        | 問題的維                             | 你人后           | ll合油火山詰                               | ٨.             |
| (4) 按哐咖具件需求该投下。 算私选出                                                                               |                                           |                                                 |                                          |                                              |                  |                                  |               |                                       |                |
| 2.Maintence Report System                                                                          |                                           |                                                 |                                          |                                              |                  |                                  |               |                                       |                |
| (1) Connect to Campus Information                                                                  | on Portal <u>htt</u>                      | o://cip.a                                       | sia.edu.tv                               | v, found the                                 | e system i       | in Other Inf                     | formati       | on Services.                          |                |
| (2) Fill in the contact information of                                                             | on step 1.                                |                                                 |                                          |                                              |                  |                                  |               |                                       |                |
| (3) Describe problems. The field '                                                                 | Problem Ca                                | ategory                                         | " option re                              | equires the                                  | right choi       | ce.                              |               |                                       |                |
| (4) Press the button 資料送出                                                                          | , finish the                              | eport a                                         | pply. In th                              | ne Mainten                                   | ance time        | maintenar                        | nce sta       | ff will contact                       |                |
| applicants.                                                                                        | 中請人                                       |                                                 |                                          |                                              |                  |                                  |               |                                       |                |
|                                                                                                    | 聯絡人: ◉                                    | 同申請人 〇代墳                                        | 聯絡人姓名<br>聯絡人身份別: 0 数8                    | 第三 〇 母生                                      |                  |                                  |               |                                       |                |
|                                                                                                    | 联络資訊<br>校内分摄:<br>行動電話                     | 展: 度至分娩 中請單位:<br>405                            |                                          |                                              |                  |                                  |               |                                       |                |
|                                                                                                    | 1                                         | 總務處維修聯繫                                         | 8月, 資訊處會打寢室                              | ★機     ・     ○ 電子竪件                          |                  |                                  |               |                                       |                |
|                                                                                                    | <ul> <li>○資訊講点、</li> <li>○印表機、</li> </ul> | 投影機、麥克風、<br>位影印機                                | 喇叭故障(教具頻)                                | ○ 系所調頁                                       |                  |                                  |               |                                       |                |
|                                                                                                    | 問題分類 ○冷氣故障、                               | 電話故障、電燈、                                        | 電力描座                                     | <ul> <li>學生宿舍網路故障</li> <li>· 網路故障</li> </ul> |                  |                                  |               |                                       |                |
|                                                                                                    | ○点、椅、P                                    | oogma、小mang<br>1、寶、床、梯、巷                        | A                                        | ○行政電腦、筆記型電器<br>○ 57時(8日本約                    | 當報條              |                                  |               |                                       |                |
|                                                                                                    | ○牆、天花8                                    | ξ、漏水                                            |                                          | · 田朝夏 51.540                                 | ~                |                                  |               |                                       |                |
|                                                                                                    | ○校區-公共                                    | ○校區·公共空間 詳細地點:                                  |                                          |                                              |                  |                                  |               |                                       |                |
|                                                                                                    | 「新公室代金の美歌室式学校                             |                                                 |                                          |                                              |                  |                                  |               |                                       |                |
|                                                                                                    | 规至诱<br>共空間時,請說明                           | 線至號碼: 解空網路報修講填床號,例如1234A<br>時,講說明詳細位置以加快維修人員的尋找 |                                          |                                              |                  |                                  |               |                                       |                |
|                                                                                                    | 具體描述(請答                                   | 具體描述(講評項,以均能修人員判斷)                              |                                          |                                              |                  |                                  |               |                                       |                |
|                                                                                                    |                                           |                                                 |                                          |                                              |                  |                                  | 109/0         | 2修訂                                   |                |
|                                                                                                    |                                           |                                                 |                                          |                                              |                  |                                  |               |                                       | levise         |
| 報應說明                                                                                               | 👍 使用説明讀按述理                                |                                                 | 夏和迷出                                     |                                              |                  |                                  |               |                                       | - <del>-</del> |
|                                                                                                    |                                           |                                                 |                                          |                                              |                  |                                  |               |                                       | NFORMATION AND |